## **Telegraphic Transfer Payment – For USD denominated Policy**

(illustration based on DBS iBanking Service)

1) Log in to digibank Online with your User ID and PIN.

| digibank                   |  |
|----------------------------|--|
| User ID                    |  |
| PIN                        |  |
| Login                      |  |
| Get Started                |  |
| Forgot User ID or PIN      |  |
| Frequently Asked Questions |  |
| Maintenance Schedule       |  |
| Security & You             |  |

2) Select "DBS Remit and Overseas Transfer"

| ×DE                   | S                                |                        |                              |                       | 묩                            | ⊥ ⊠             | Proceed to<br>Logout     | Q,                      |
|-----------------------|----------------------------------|------------------------|------------------------------|-----------------------|------------------------------|-----------------|--------------------------|-------------------------|
| My Accourt<br>Summary | ts Transfer<br>Local or Overseas | Pay<br>Bills and Cards | Cards<br>Activate and Manage | Plan<br>Your Finances | Invest<br>Manage your Wealth | App<br>New Proc | ly Red<br>ducts Statemen | quest<br>ts or Services |
|                       | To PayNow (Mobile Num            | ber, NRIC or UEN)      |                              |                       |                              |                 |                          |                         |
| Welcon                | To My Account                    |                        | Financial Overv              | view (j               |                              |                 |                          |                         |
|                       | To Other DBS or POSB A           | ccount                 | )20                          |                       |                              |                 |                          |                         |
| Would yo<br>No        | To Other Bank Account (          | FAST)                  |                              |                       |                              | Switch t        | o Table View             | Ľ                       |
| Your last             | To Other DBS or POSB A           | ccount (One-Time)      |                              |                       |                              |                 |                          |                         |
| May 2020              | DBS Remit and Overseas           | Transfer               |                              |                       |                              |                 |                          |                         |
| There are             | Add New DBS or POSB R            | ecipient               |                              |                       |                              |                 |                          |                         |
|                       | More Transfer Services           |                        |                              |                       |                              |                 |                          |                         |
|                       |                                  |                        |                              |                       |                              |                 |                          |                         |
|                       |                                  |                        | Cash & Inv                   | vestments             | , L                          |                 | 1                        | Do                      |
|                       |                                  |                        |                              |                       | • •                          |                 |                          |                         |

3) Complete the Authentication Process.

| DBS                    |                               |                                                |                                         |                                                                                | 몹 👤                                                                                   | Pr                    | oceed to<br>Logout [+ | O,                 |
|------------------------|-------------------------------|------------------------------------------------|-----------------------------------------|--------------------------------------------------------------------------------|---------------------------------------------------------------------------------------|-----------------------|-----------------------|--------------------|
| My Accounts<br>Summary | Transfer<br>Local or Overseas | Pay<br>Bills and Cards                         | Cards<br>Activate and Manage            | Plan<br>Your Finances                                                          | Invest<br>Manage your Wealth                                                          | Apply<br>New Products | Requ<br>Statements o  | est<br>or Services |
|                        |                               | You will need<br>digital token<br>Authenticate | d to authentica<br>on your mobil<br>Now | ate this trans<br>le device. Le<br>s each time you trai<br>sank or DBS iWealth | saction with you<br>am More<br>nsact online, please ensure<br>@ and have good network | that                  |                       | ?                  |
|                        |                               | Tap the pr                                     | tification on v                         | our mobile                                                                     | to approve                                                                            |                       |                       |                    |

Tap the notification on your mobile to approve

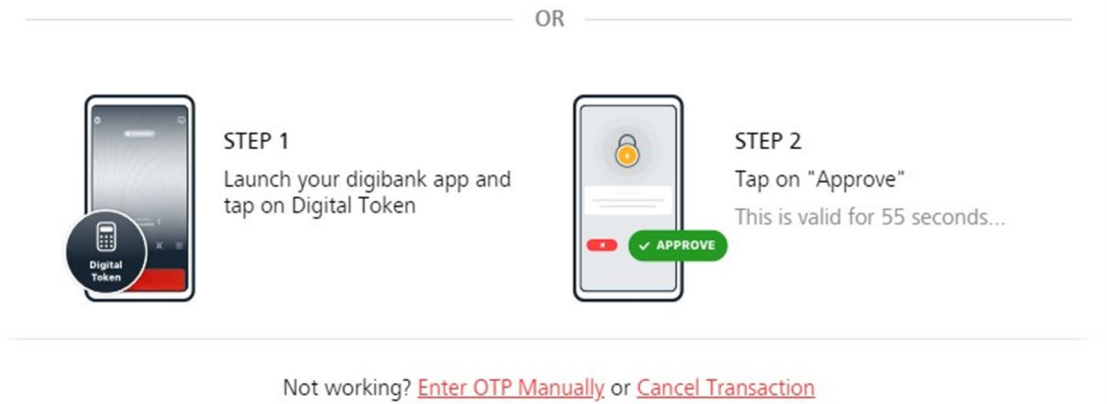

## 4) Please follow the steps below:

- a) "Transfer to" select Singapore
- b) Input the USD currency and amount you wish to pay
- c) Click "Get Quote" and the SGD dollar equivalent would show
- d) Click "Start a New Transfer"

| XDBS                   |                               |                        |                                 |                              | 品上                           | Ø                    | Proceed to<br>Logout    | o,                |
|------------------------|-------------------------------|------------------------|---------------------------------|------------------------------|------------------------------|----------------------|-------------------------|-------------------|
| My Accounts<br>Summary | Transfer<br>Local or Overseas | Pay<br>Bills and Cards | Cards<br>Activate and Manage    | Plan<br>Your Finances        | Invest<br>Manage your Wealth | Apply<br>New Product | Reque<br>s Statements o | est<br>r Services |
| Singapore              |                               | Trans<br>Sa            | fer Oversea<br>me day tran      | s with DBS<br>Isfer. Zero fe | Remit.<br>ees.               | 00.73                | Get Quote               | ?                 |
| You will need to p     | pay Est. service fee:         | \$\$ 25 ①              | Start a N                       | ew Transfer                  | Exchange                     | e Rate: 1 SGD        | • 0.700733 U            | ISD               |
| Australi<br>in AUD     | ia <b>et a</b> in             | anada *                | China<br>in CNY                 | EURO<br>in EUR               | Hong Ko                      | ong                  | in INR                  | _                 |
| in IDR                 | sia 🕒 Ja<br>in                | apan 4<br>JPY 4        | Korea,<br>Republic of<br>in KRW | Malaysia<br>in MYR           | Myanma<br>in MMK             | ır 🔀                 | New Zealand<br>in NZD   |                   |

5) Select "Add New Recipient"

| Accounts                       | Transfer                      | Pay                    | Cards             | Plan                | Invest               | Apply         | Req          | uest |
|--------------------------------|-------------------------------|------------------------|-------------------|---------------------|----------------------|---------------|--------------|------|
| portant Noti<br>nd transfers a | ce tor CAD Transte<br>at \$0. | rs to canada: update d | or Add your Pay   | ee details with Bar | ik Branch Transit nu | mper to enjoy | same-day CAL | )    |
| (                              |                               |                        |                   |                     |                      |               |              |      |
| anster Deta                    | IIS                           |                        | _                 |                     |                      |               |              |      |
| Re                             | cipient's Full Name           | Add New Recipi         | ent               |                     | ~                    |               |              |      |
|                                |                               | Select Category        |                   |                     |                      |               |              |      |
|                                | Country                       | Singapore              |                   |                     | <u> </u>             |               |              |      |
|                                | country                       | Singapore              |                   |                     | <u> </u>             |               |              |      |
|                                | From Account                  | DBS Multiplier A       | Account           |                     | ~                    |               |              |      |
|                                | Vou are Sending               | SCD V                  | 1000.00           |                     |                      |               |              |      |
|                                | Tou are seriaring             | 500 🗸                  | 1000.00           |                     |                      |               |              |      |
|                                | Recipient Gets                | USD 🗸                  | 700.78            |                     |                      |               |              |      |
|                                |                               | Transfers to Singapore | recipients in SGD | can only be made as | a Local Transfer.    |               |              |      |
| Curr                           | ent Exchange Rate             | 1 SGD = 0.700782       | USD               |                     |                      |               |              |      |
| -                              | Service Charge 🧯              | \$\$ 25.00             |                   |                     |                      |               |              |      |
|                                | Delivery Time                 | Your monoy is like     | oly to arrivo y   | ithin 1-3 husing    | ss davs              |               |              |      |

6) Under "Recipient's Full Name" enter "Manulife Singapore Pte Ltd" Under "Recipient's Address" fill in the details as shown:

| ŝ             |                      |                 |                          |                        | 뮵                  | Pr Pr | Logout |    |
|---------------|----------------------|-----------------|--------------------------|------------------------|--------------------|-------|--------|----|
| y Accounts    | Transfer             | Pay             | Cards                    | Plan                   | Invest             | Apply | Requ   | le |
| Recipient Det | tails                |                 |                          |                        |                    |       |        |    |
| Re            | ecipient's Full Name | Manulife Sin    | gapore Pte Ltd           | s hank records, or the | transfor may fail  |       |        |    |
|               | Recipient's Address  | S Characters we | terneter the recipient : | s bank records, or the | tuansier may iair. |       |        |    |
|               | Line 1               | 8 Cross Stree   | et #15-01                |                        |                    |       |        |    |
|               | Line 2               | Manulife Tov    | wer                      |                        |                    |       |        |    |
|               | Line 3               | Singapore 04    | 48424                    |                        |                    |       |        |    |
|               | SWIFT Code           | CITISGSG        |                          | Find SWI               | FT Code            |       |        |    |
|               |                      | Bank:           | CITIBANK                 | N.A.                   | ick nere.          |       |        |    |
|               |                      | Branch:         | CITIBANK,                | N.A.                   |                    |       |        |    |
|               | Account Number       | 0707910089      |                          |                        |                    |       |        |    |

7) Under "Agent Bank Charges" select "Charge to Me"
 Input "Payment Details" as your Policy number and your name
 Tick and accept the Terms and Conditions of transfer, then click "Next"

| ly Accounts       | Transfer                               | Pay                                              | Cards                              | Plan                  | Invest             | Apply | Reques |
|-------------------|----------------------------------------|--------------------------------------------------|------------------------------------|-----------------------|--------------------|-------|--------|
|                   |                                        | Bank:<br>Branch:                                 | CITIBANK                           | (,N.A.<br>(,N.A.      |                    |       |        |
|                   | Account Number                         | 0707910089                                       | 1                                  |                       |                    |       |        |
| Please cli        | Clearing Code<br>ck here for more info |                                                  |                                    |                       |                    |       |        |
| Д                 | gent Bank Charges                      | <ul> <li>Charge to</li> <li>Charge to</li> </ul> | o Me<br>o Recipient                |                       |                    |       |        |
| Payment (         | Details for Recipient<br>(if any)      | 149XXXXXX                                        | CX Ivy Koh                         |                       |                    |       |        |
| e.g. Reference Co | ode and Instructions                   |                                                  |                                    |                       |                    |       |        |
|                   |                                        |                                                  |                                    |                       |                    |       |        |
|                   |                                        | I have a Pro                                     | motion Code for this tr            | ansaction (Optional). |                    |       |        |
|                   |                                        | Plave read a                                     | and agree to be bound<br>Transfer. | by the Terms and Co   | nditions Governing |       |        |
|                   |                                        |                                                  | C                                  |                       |                    |       |        |

8) Verify the payment details and click "submit" to complete the transaction

| Ay Accounts Transfer<br>Summery Local or Overseas    | Pay Cards<br>Bills and Cards Activate and Manage                   | Plan<br>Your Finances | Invest<br>Managa your Wealth | Apply<br>New Products | Request<br>Statements or Serv |
|------------------------------------------------------|--------------------------------------------------------------------|-----------------------|------------------------------|-----------------------|-------------------------------|
| Make a Transaction<br>06 May 2020 10:55 AM Singapore |                                                                    |                       |                              |                       | E                             |
| 1. Input Details 👩                                   | 2. Verify D                                                        | etalls                | З.                           | Completion            |                               |
| Transfer Details                                     |                                                                    |                       |                              |                       |                               |
| Recipient's Full Name                                | Manulife Singapore Pte Ltd                                         |                       |                              |                       |                               |
| Country                                              | SINGAPORE                                                          |                       |                              |                       |                               |
| From Account                                         | DBS Multiplier Account                                             |                       |                              |                       |                               |
| You are Sending                                      | SGD 100.00                                                         |                       |                              |                       |                               |
| Recipient Gets                                       | USD 70.08                                                          |                       |                              |                       |                               |
| Current Exchange Rate                                | USD 1 - SGD 1.426897                                               |                       |                              |                       |                               |
| Service Charge                                       | SGD 25.00                                                          |                       |                              |                       |                               |
| Recipient Details                                    |                                                                    |                       |                              |                       |                               |
| Recipient Address                                    | 8 Cross Street #15-01                                              |                       |                              |                       |                               |
|                                                      | Manulife Tower                                                     |                       |                              |                       |                               |
|                                                      | Singapore 048424                                                   |                       |                              |                       |                               |
| SWIFT Code                                           | CITISGSG:                                                          |                       |                              |                       |                               |
|                                                      | Country: SINGAPORE<br>Bank: CITIBANK,N.A.<br>Branch: CITIBANK,N.A. |                       |                              |                       |                               |
| Account Number                                       | 0707910089                                                         |                       |                              |                       |                               |
| Agent Bank Charges                                   | Charge to you                                                      |                       |                              |                       |                               |
| Payment Details for Recipient<br>(if any)            | 149XXXXXXXX Ivy Koh                                                |                       |                              |                       |                               |
| Promotion Code                                       |                                                                    |                       |                              |                       |                               |
| Approximate Debiting Amount                          | SGD 125.00                                                         |                       |                              |                       |                               |